## Instalarea aplicatiei Deviz Profesional

#### - mod de lucru statii deviziei /server de baze de date

Kitul de instalare al aplicatiei Deviz Profesional contine urmatoare Component care trebuiesc instalate in prealabil:

- Microsoft .NET Framework 4.0 (ISDP 10)
- Microsoft SQL Server Express 2012 SP4 (trebuie instalat doar pe server pe calculatorul unde va sta baza de date si va fi accesata de pe statiile devizierilor)
- Crystal Report (component responsabila cu vizualizarea rapoartelor)
- HASP Driver (component necesara doar in momentul in care achizitionati aplicatia Deviz Profesional )

Atat aceste componente cat si aplicatia propriu-zisa trebuie instalata de pe **userul de windows (sau de domeniu) de tip Administrator** (nu merge instalat de pe user cu drepturile restrictionate, sau de user de domeniu).

### A. Dupa instalarea componentelor si aplicatiei Deviz Profesional de pe userul de Administrator se va deschide aplicatia si se va activa, respectiv se intra in aplicatie – astfel incat sa-si creeze o baza de date.

1\*. Daca in timpul procesului de pornire a aplicatiei pentru prima data apare mesajul de ma jos, atunci Certificatul trebuie descarcat de la site-ul nostru <u>www.devize.ro</u> de la adresa <u>https://devize.ro/dataconstruct/dataconstruct.php</u> > DOWNLOAD Data Construct > va autentificati cu userul si parola aferent contului firmei dvs.

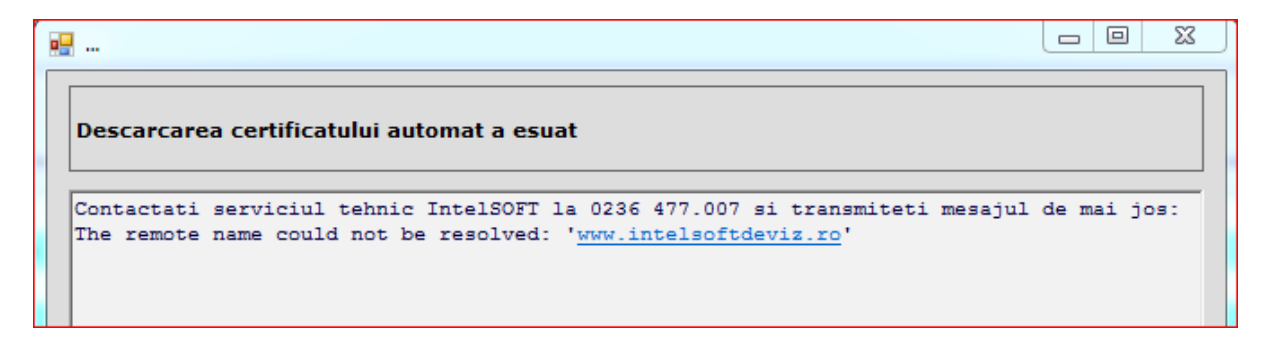

De pe userul de Administrator trebuiesc facute urmatoarele setari, configurate urmatoarele drepturi pentru userul de windows/de domeniu de pe care urmeaza sa lucreze devizierul:

#### 1. FULL CONTROL in urmatoarele 2 locatii

- 1.1. Full control pe folderul aplicatiei : C:\Program Files\IntelSOFT
- 1.2. Daca devizierii lucreaza si local (cu baza de date pe statia lor) trebuie dat full control pe folderul cu bazele de date ale aplicatiei Deviz Profesional : D:\IntelSOFT-Date, dupa ce in prealabil s-a deschis aplicatia Deviz Profesional cel putin odata

#### 2. Se verifica exista utilizatorului SQL "intelsoft", altfel se creaza

3.1. Din modulul de Administrare Baze de Date Deviz Profesional deschis fie din "Start (butonul din stanga jos de pe ecran) > All programs > IntelSOFT > Administrare baze de date" sau deschis din aplicatie din meniul de sus "Administrare > Baze de Date" si apeleaza ca in imagine butonul "Utilizatori SOL"

| 🖳 Ba                  | aze                         | de date [                                     | Deviz Profesional                       |                     |            |               |                      |                           |                 |           |          |          |                        |                      |           | ٢ |
|-----------------------|-----------------------------|-----------------------------------------------|-----------------------------------------|---------------------|------------|---------------|----------------------|---------------------------|-----------------|-----------|----------|----------|------------------------|----------------------|-----------|---|
| Se<br>Lo<br>SC<br>Ser | catie<br>Catie<br>)L<br>ver | Curent: 1<br>e fisiere: 1<br>Utilizato<br>SQL | MIHAI-PC\INTELSOFT<br>D:\IntelSOFT-Date | Punct<br>restaurare | Restaurare | Salvare<br>ca | Salvare<br>Automata  | LOG<br>Log Err<br>Salvare | I<br>Redenumire | Descriere | Stergere | Refresh  | Compactare<br>Reparare | Asistenta<br>tehnica | Ja Iesire |   |
|                       | (                           | Conecti                                       | Denumire                                |                     |            |               | Descriere            |                           |                 | Dimensiu  | ne [MB]  | Versiun  | e                      |                      | Tip       |   |
| •                     |                             |                                               | _AAAA                                   |                     |            |               | Baza de da           | te noua                   |                 |           | 278,19   | 6.0 SP 1 | L build 243            |                      | Full      | - |
|                       |                             |                                               | _BBBBB                                  |                     |            |               | Baza de da           | te noua                   |                 |           | 430,25   | 6.0 SP 1 | L build 250.0          | 0001                 | Gratuit   |   |
|                       |                             |                                               | baza_111                                |                     |            |               | Baza de da           | te noua                   |                 |           | 452,25   | 6.0 buil | d 237.0006             |                      | Full      |   |
|                       | baza_333                    |                                               | Baza de date noua                       |                     |            | 346,94        | 4 6.0 build 237.0006 |                           |                 | Full      |          |          |                        |                      |           |   |
|                       |                             | <b>V</b>                                      | baza_444                                |                     |            |               | Baza de da           | te noua                   |                 |           | 528,19   | 6.0 SP 1 | L build 252            |                      | Full      |   |
|                       |                             |                                               | baza_5                                  |                     |            |               | Baza de da           | te noua                   |                 |           | 303,25   | 6.0 SP 1 | L build 248            |                      | Full      | 1 |
|                       |                             |                                               | baza_7                                  |                     |            |               | Baza de da           | te noua                   |                 |           | 316,06   | 6.0 SP 1 | L build 247.0          | 004                  | Gratuit   |   |
|                       |                             |                                               | Baza_Norme_RPC                          |                     |            |               | Baza de da           | te noua                   |                 |           | 364,75   | 6.0 buil | d 237.0007             |                      | Full      |   |
|                       |                             |                                               | BAZA222                                 |                     |            |               | Baza de da           | te noua                   |                 |           | 293,31   | 6.0 buil | d 237.0006             |                      | Full      |   |
|                       |                             |                                               | DecontRR                                |                     |            |               | Baza de da           | te noua                   |                 |           | 194,56   | 6.0 buil | d 186                  |                      | Full      | - |

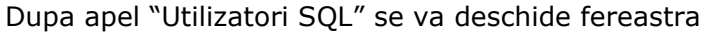

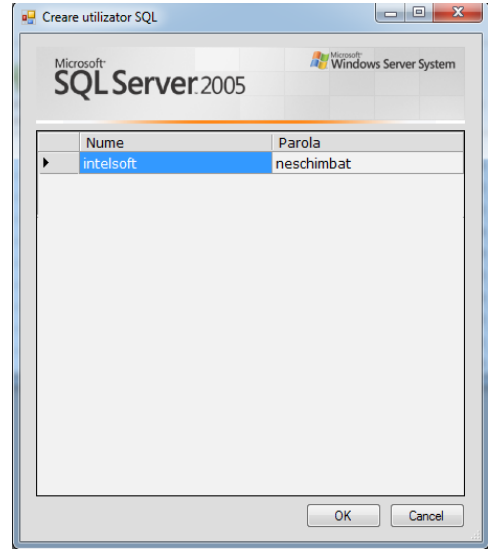

Din aceasta fereastra pot fi administrate conturile de SQL (creare, modificare, stergere ), functii disponibile la meniul contextual (click dreapta pe tabel).

Daca in lista nu apare utilizatorul implicit "intelsoft" (parola implicita este "deviz" sau "Deviz@2014") atunci trebuie creat impreuna cu o parola (in functie de politicile de securitate ale Windows-ului va lasa sa setati o parola simpla sau trebuie sa setati una mai complexa). Acest utilizator definit va servi la conectarea tuturor utilizatorilor care urmeaza sa se conecteze la baza de date Deviz Profesional de pe acest Server.

# **B.** Dati Log off la userul administrator si intrati cu userul de lucru al devizierului.

1. Se va deschide aplicatia Deviz Profesional, se apeleaza meniul Administrare > Baze de Date si din fereastra care se deschide se apeleaza butonul "SQL Server" din stanga, ca in imaginea de mai jos:

| 🖳 B            | aze de date l                                             | Deviz Profesional                                                                                                    |                    |                                                             |               |
|----------------|-----------------------------------------------------------|----------------------------------------------------------------------------------------------------|--------------------|-------------------------------------------------------------|---------------|
| Se<br>Lo<br>Se | rver Curent:<br>catie fisiere:<br>LULUtilizato<br>ver SQL | MIHAI-PCVINTELSOFT<br>D:\IntelSOFT-Date<br>ri<br>Oprire Adaugare Punct<br>server restaurare Calvare Calvare Automata | Log Err<br>Salvare | tergere Refresh Compactare Asistenta Ir<br>Reparare tehnica | esire         |
|                | Conecta                                                   | Denumire                                                                                                    | Descriere          | Dimensiune [MB] Versiune                                    | Tip 🔺         |
| <u>۲</u>       |                                                           | _AAAA                                                                                                    | Baza de date noua  | 278,19 6.0 SP 1 build 243                                   | Full          |
|                |                                                           | _BBBBB                                                                                                    | Baza de date noua  | 430,25 6.0 SP 1 build 250                                   | .0001 Gratuit |
|                |                                                           | baza_111                                                                                                    | Baza de date noua  | 452,25 6.0 build 237.0006                                   | 5 Full        |
|                |                                                           | baza_333                                                                                                    | Baza de date noua  | 346,94 6.0 build 237.0006                                   | 5 Full        |
|                | <b>V</b>                                                  | baza_444                                                                                                    | Baza de date noua  | 528,19 6.0 SP 1 build 252                                   | Full          |
|                |                                                           | baza_5                                                                                                    | Baza de date noua  | 303,25 6.0 SP 1 build 248                                   | Full          |
|                |                                                           | baza_7                                                                                                    | Baza de date noua  | 316,06 6.0 SP 1 build 247                                   | .0004 Gratuit |
|                |                                                           | Baza_Norme_RPC                                                                                                    | Baza de date noua  | 364,75 6.0 build 237.0007                                   | 7 Full        |
|                |                                                           | BAZA222                                                                                                    | Baza de date noua  | 293,31 6.0 build 237.0006                                   | 5 Full        |
|                |                                                           | DecontRR                                                                                                    | Baza de date noua  | 194,56 6.0 build 186                                        | Full 👻        |

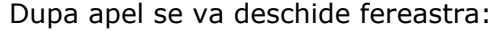

| Server Brows     | er                                            |                                      |          |              |           |
|------------------|-----------------------------------------------|--------------------------------------|----------|--------------|-----------|
| Micro            | »<br>گل Ser                                   | <b>ver</b> 2005                      | Reg Mice | indows Serve | er System |
| Conectare la se  | rver                                          |                                      |          |              |           |
| Server Name      | MIHAI-PC\I                                    | NTELSOFT                             |          |              |           |
| - Servere existe | ente<br>SERVERON<br>GABY-PC\II<br>MIHAI-PC\II | IE\INTELSOFT<br>NTELSOFT<br>NTELSOFT |          |              |           |
| Authentication   | SQL Server                                    | Authentication                       |          |              | •         |
|                  | User name                                     | intelsoft                            |          |              |           |
|                  | Password                                      |                                      |          |              |           |
|                  |                                               |                                      |          | ОК           | Cancel    |

Daca nu apare din prima in lista cu "Servere existente" Serverul la care doriti sa va conectati sa apelati butonul de Refresh (cele 2 sageti albe). Daca apare in lista numele Serverului se selecteaza din lista si la rubrica urmatoare "Authentication" se selecteaza din lista "SQL Server Authentication", respectiv se introduce la User name si Password userul definit pe Server (creat la pasul 3.1) > dupa care se apasa OK, si in fereastra de Administrare baze de date trebuie sa para o lista cu bazele de date disponibile pe Server.

Daca nu apare in lista numele Serverului dorit sa contactati Departamentul IT de la IntelSOFT , la nr de telefon 0236 477.007 sa vedem exact ce blocheaza accesul statiilor la Server-ul de SQL.

Toate componentele enumerate mai sus sunt "Distributable Code" (gratuite).